# Anybus Comunicator(ABC) サイクリックデータによる Ethernet/IP と バーコードリーダーの接続

Version: A02

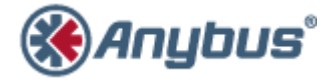

エイチエムエス・インダストリアルネットワークス株式会社 〒222-0033 神奈川県横浜市港北区新横浜 3-19-5 新横浜第 2 センタービル 6F TEL:045-478-5340 FAX:045-476-0315

> URL www.anybus.jp

<u>EMAIL</u> セールス:<u>jp-sales@hms-networks.com</u> サポート:<u>jp-support@hms-networks.com</u>

| EVOLUTION OF THE DOCUMENT                                            | 3    |
|----------------------------------------------------------------------|------|
| 1. ABC コンフィグレーション例                                                   | 4    |
| 1.1. 構成図                                                             | 4    |
| 1.2. 設定                                                              | 4    |
| 1.2.1. "Anybus Configuration Manager – Communicator RS232/422/485"起動 | 4    |
| 1.2.2. フィールドバス側の設定                                                   | 6    |
| 1.2.3. サブネットワーク(シリアル)側の設定                                            | 8    |
| 1.2.4. コンフィグレーションデータのダウンロード                                          | . 11 |
| 125 デバッグ                                                             | .13  |

|     | 1.2.0. / / / / / /                   | .10 |
|-----|--------------------------------------|-----|
| 2.  | PLC 側の設定例                            | .16 |
| 2.1 | . ETHERNET/IP シュミレーター(EIPSCAN)上での設定例 | .16 |
| 2.2 | PC 側 IP の設定                          | .17 |
| 2.3 | ANYBUS IPCONFIG での確認                 | .18 |

#### HMS Japan

## EVOLUTION OF THE DOCUMENT

| Issue | Date       | Author | tive and nature of the modifications     |  |  |  |  |  |
|-------|------------|--------|------------------------------------------|--|--|--|--|--|
| A01   | 2011/08/29 | KAH    | First release.                           |  |  |  |  |  |
| A02   | 2011/09/07 | KAH    | (1) 以下訂正。                                |  |  |  |  |  |
|       |            |        | Packet Rate in milliseconds.             |  |  |  |  |  |
|       |            |        | Originator -> Target: 150 -> から 100 へ変更。 |  |  |  |  |  |
|       |            |        | (2) 目次を 2 ページに移動。                        |  |  |  |  |  |
|       |            |        | (3) 用語見直し。                               |  |  |  |  |  |
|       |            |        | (4) ドキュメントタイトル変更。                        |  |  |  |  |  |

This document contains: 18 pages.

## 1. ABC コンフィグレーション例

#### 1.1. 構成図

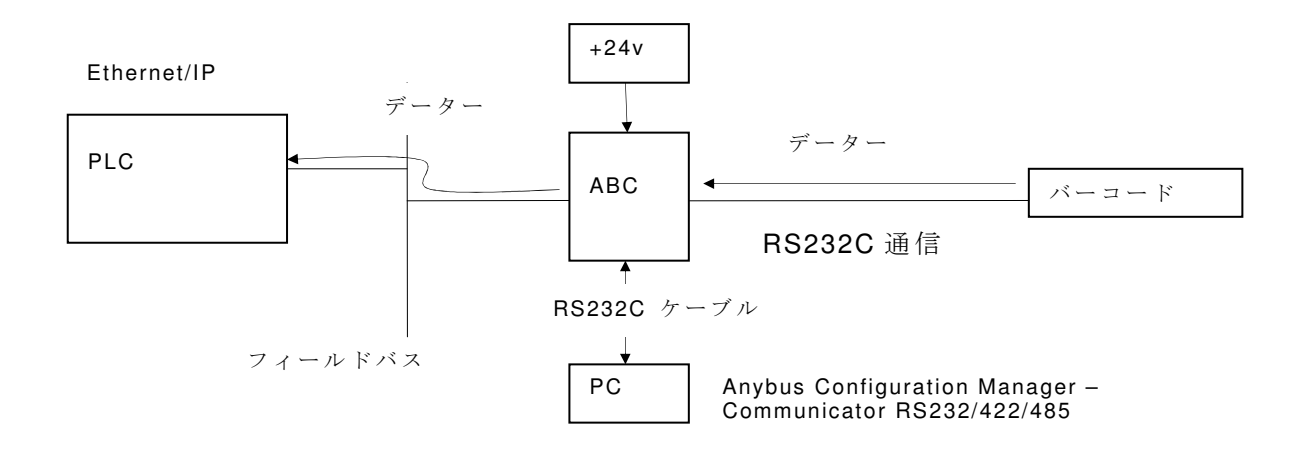

注記: PC上で RS232C (COM ポート)の設定において、COM ポート番号を 10 番以内で設定することをお勧め致します。ポート番号を 10 番以上に設定すると、PC のドライバー設定(特に COM ポートに関連した設定)状況によっては問題が発生する可能性があります。

#### 1.2. 設定

## 1.2.1."Anybus Configuration Manager - Communicator RS232/422/485"起動

## 1.2.1.1. Blank Configuration を選択

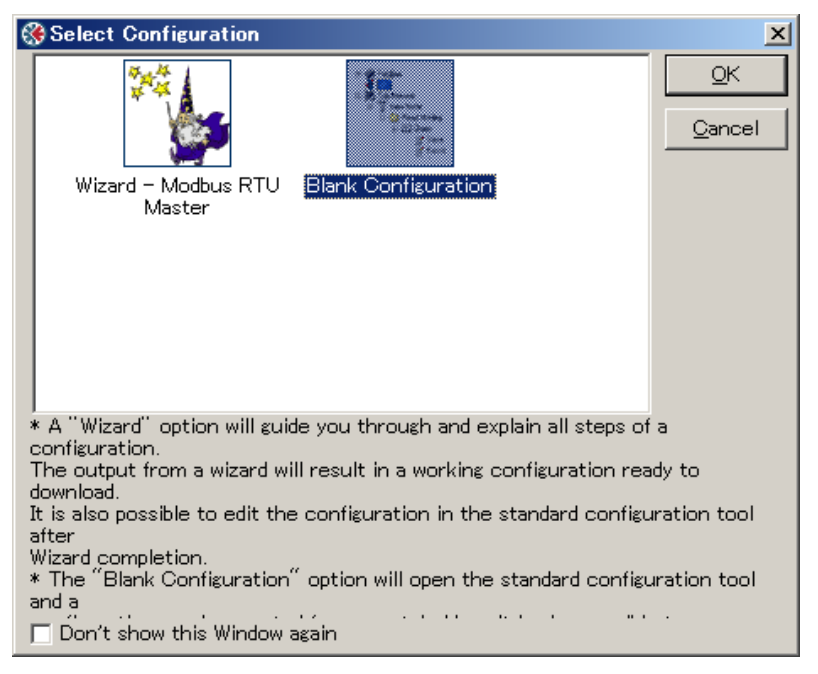

注記)本ドキュメント作成に使用したバージョンは以下のバージョンとなります。

| Complete Version                                         | 4.1.1.1                         |  |
|----------------------------------------------------------|---------------------------------|--|
| ACM Communicator R                                       | S232/422/485                    |  |
| Version<br>†2001–2011 HMS Industr<br>All rights reserved | 4.1.0.1<br>rial Networks        |  |
| Subnetwork                                               |                                 |  |
| ABC software version                                     | Unknown                         |  |
| Subnetwork Type                                          | Unknown                         |  |
| Protocol Type                                            | Unknown                         |  |
| Fieldbus                                                 |                                 |  |
| Fieldbus Type                                            | Unknown                         |  |
| Serial number                                            | Unknown                         |  |
| Module SW Version                                        | Unknown                         |  |
| Bootloader Version                                       | Unknown                         |  |
|                                                          | and the states and a set of the |  |

#### 1.2.2.フィールドバス側の設定

## 1.2.2.1. プロトコル モード設定

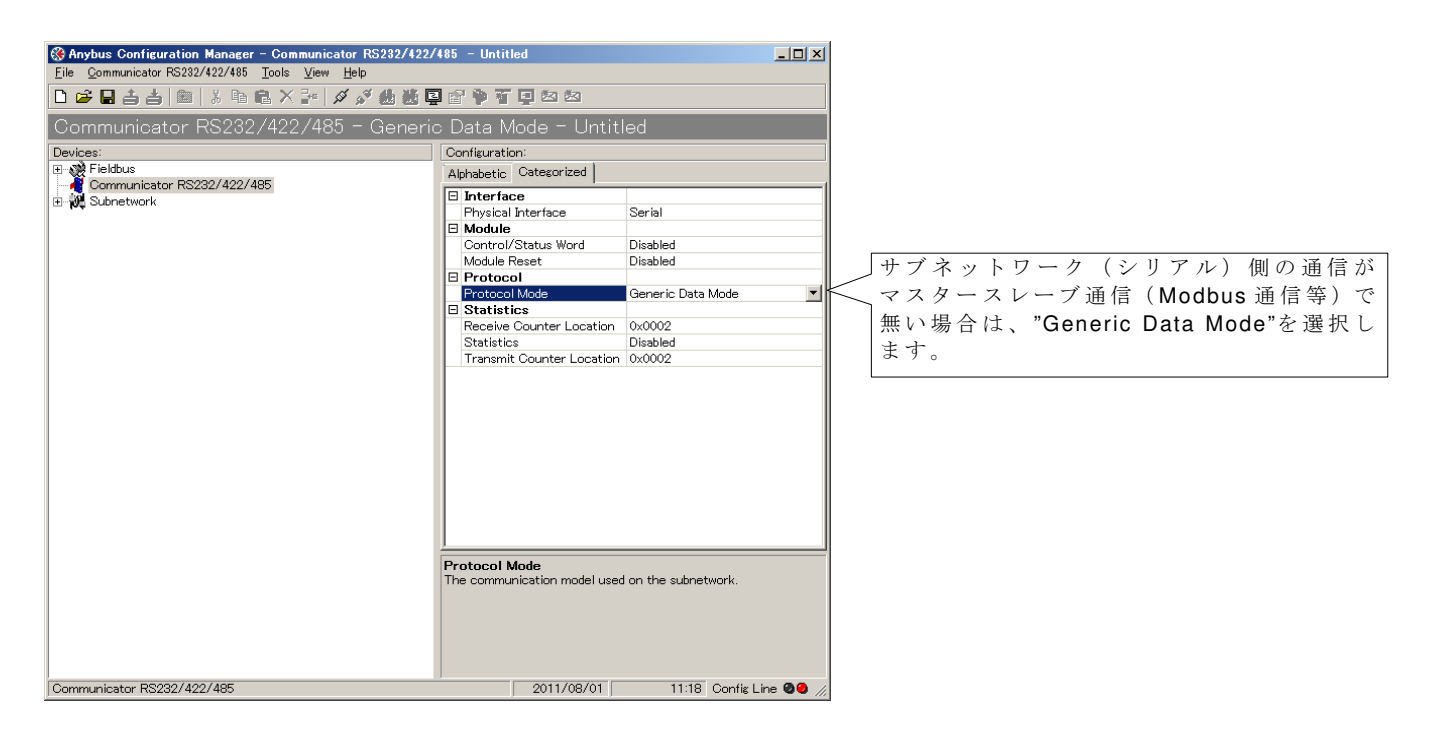

## 1.2.2.2. フィールドバスの種類を選択

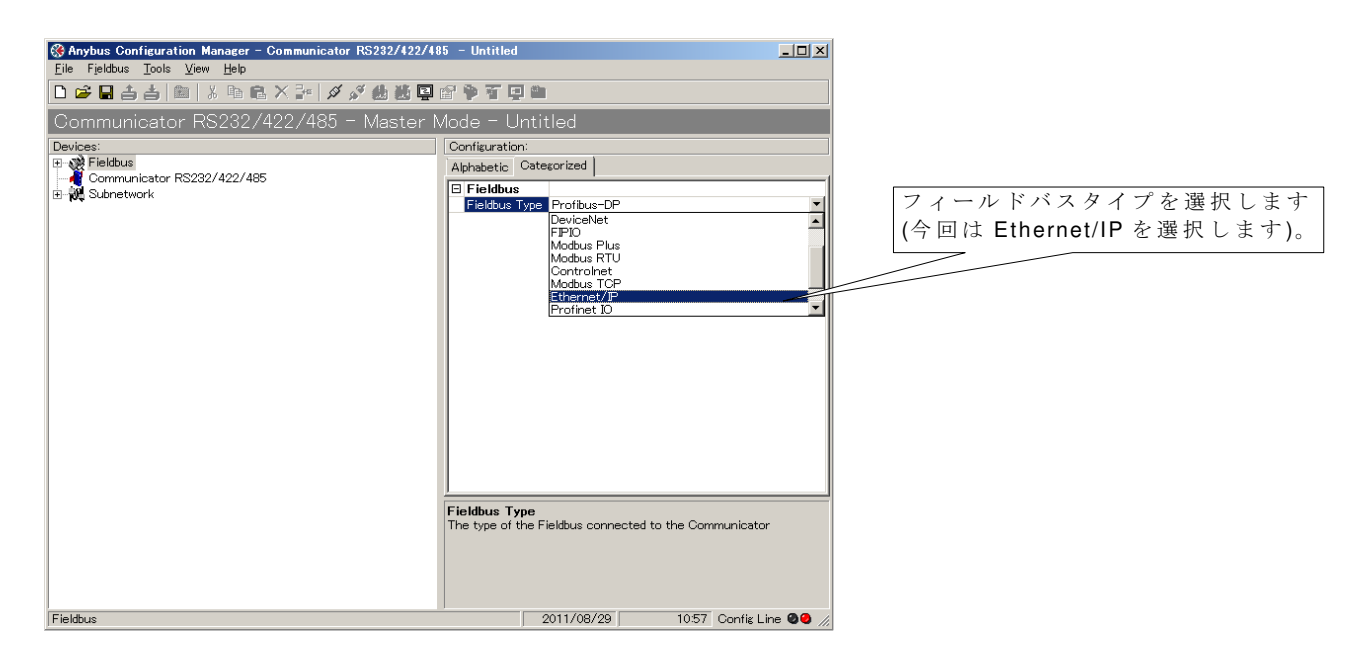

## 1.2.2.3. フィールドバスのパラメータ設定

| ☆ Anybus Configuration Manager - Communicator RS232/422/<br>File Fieldbus Tools View Help | 485 – Untitled                                                    | <u>_</u> _×             |                 |
|-------------------------------------------------------------------------------------------|-------------------------------------------------------------------|-------------------------|-----------------|
| □ ☞ ■ 書 書 圖 ※ 凾 電 × 評   ダ ダ 動 数 雪                                                         |                                                                   |                         |                 |
| Communicator RS232/422/485 - Generic                                                      | o Data Mode - Untitled                                            |                         |                 |
| Devices:                                                                                  |                                                                   |                         |                 |
| E Rieldbus                                                                                | Alphabetic Categorized                                            |                         |                 |
| Communicator RS232/422/485     Fi-W Subnetwork                                            | Address mode                                                      |                         |                 |
|                                                                                           | ModbusTCP address mode                                            | Enabled                 |                 |
|                                                                                           | Ethernet TCP/IP configuration                                     | 10,000,1,00             |                 |
|                                                                                           | Default Gateway                                                   | 0.000                   | 「 ABC の IP アドレス |
|                                                                                           | Subnet Mask                                                       | 255 255 255 0           |                 |
|                                                                                           | TCP/IP Settings                                                   | Enabled                 |                 |
|                                                                                           | 🗆 Fieldbus                                                        |                         |                 |
|                                                                                           | Fieldbus Type                                                     | Ethernet/IP             |                 |
|                                                                                           | IO Sizes                                                          |                         |                 |
|                                                                                           | IO Sizes                                                          | Automatic               |                 |
|                                                                                           | Communicator IP-address<br>Enter the IP number to be used on Ethe | met                     |                 |
| Fieldbus                                                                                  | 2011/08/01                                                        | 11:12 Config Line 🕘 🖉 🎢 |                 |

#### 1.2.3.サブネットワーク(シリアル)側の設定

#### 1.2.3.1. サブネットワーク側のパラメータ設定

"Subnetwork"の設定を行います。

| Anybus Configuration Manager - Communicator RS232/4:<br>File Subnetwork Tools View Help      Or Control Control Con | 22/485 - Untitled                                                                                                    |                    |
|----------------------------------------------------------------------------------------------------|----------------------------------------------------------------------------------------------------|--------------------|
| Image: Construction of the state of the state of the                | Provision and provide a second second | ■ RS232C 側の通信仕様に準じ |
| Subnetwork                                                                                                    | Message delimiter (10us)<br>Maximum time between two characters.<br>0 = 1 second.<br>2011/08/01 14:50 Config                                                                                                    | Line 🖉 🖗           |

注記:

- (\*1) キャラクター間の最大時間値を設定します。転送データーの区切りを示します。
- 例1) 1フレーム(例えば8キャラクター(8バイト))転送して、次のフレームがくるまでに
   1秒以上かかる場合(1秒以内に次のデーターがきた場合はフレームが終了していないと見なす場合)の設定。

|   |                |     |       | , ,     |
|---|----------------|-----|-------|---------|
|   |                | 1 1 |       | 1 1     |
|   |                | - : |       |         |
| i |                | i   |       | •       |
|   | 1フレーム(8バイトデータ) | 1   | 1 秒以上 | ;次のフレーム |
|   |                | •   |       |         |

Maximum delimiter (10us):0 にします。これにより、1 秒以上データー転送が行われない場合は、 1 フレームのデーター転送が終了したと見なされ次のデーター入力待ちとなります。

例 2) フレーム間の転送時間を最小にしたい場合。データー転送時の1バイト(1キャラクター) 間の最大値を設定します

| <br>1 2 | 3  | 4   | 5   | 6   | 7  | 8 |           |    | 1 | 2     | 3 | 4 | 5 | 6 |  |
|---------|----|-----|-----|-----|----|---|-----------|----|---|-------|---|---|---|---|--|
|         |    |     |     |     |    |   | コレップび     | 1  |   |       |   |   |   |   |  |
| スタートビット |    |     |     |     |    |   | ~ F y J E | ツト | — | ビット   |   |   |   |   |  |
|         | この | 間の値 | 直を設 | 定しま | す。 |   |           |    | ' | 2 / 1 |   |   |   |   |  |
|         |    |     |     |     |    |   |           |    |   |       |   |   |   |   |  |

本ドキュメントの設定例は、以下の計算によります。

スタートビットから次のスタートビットまでの最大の時間を計算します。1 ビットあたりの時間が約 0.1ms(9800bps)、スタートビット、8 ビットデータ、ストップビットを入れると 0.1\*10ms= 1ms となります。よって、1ms+次のスタートビットまでの時間(待ち時間)を設定します。上記設定例では 0.5ms を設定します。 合計値は 1.5ms として、150 を設定。

この場合、1キャラクター(8ビット)転送終了してから、0.5ms以内に次の1キャラクター がこない場合、フレームが終了したと見なし必要なキャラクター数を取得できないので注意が必 要です。 上記の場合、設定値を0, 200、300としても問題は発生しません。ただし、100で は問題が発生します。

| 'Add Transaction Consume"                                                                                                    | の設定を行います。                                                                           |                                                        |
|----------------------------------------------------------------------------------------------------|-------------------------------------------------------------------------------------|--------------------------------------------------------|
| Anybus Configuration Manager - Communicator RS232/422/                                                                                                    | 485 - Untitled _ [] X                                                               |                                                        |
|                                                                                                    |                                                                                     |                                                        |
| Communicator RS232/422/485 - Generic<br>Devices:<br>Communicator RS232/422/485<br>Communicator RS232/422/485<br>Subretwork<br>Communicator RS232/422/485<br>New Node                                                                                                   | Data Mode - Untitled Configuration: Alphabetic Categorized  General Slave address 1 | "Add Transaction Consume"<br>ではシリアル側の通信仕様<br>の設定を行います。 |
|                                                                                                    |                                                                                     |                                                        |
| 'Offline timeout time (10ms)'<br>@ Anybus Configuration Manager - Communicator RS232/422/<br>Ele Consume 1 Tools View Help<br>Communicator RS232/422/485 - Generic<br>Devices:<br>■ Flekbus<br>■ Communicator RS232/422/485<br>■ Subnetwork<br>■ New Node<br>Consume 1 | *の設定を行います。 ************************************                                     | (*2)参照。                                                |

. . . – 

注記:

Consume 1

(\*2) "Offline timeout time (10ms)"の設定で、サイクリックデータ転送以外のアプリケーション 例えば、バーコード等を使用した場合は、タイムアウト値は設定しません(0を設定)。

15:00 Config Line 🥥 🥹

Offline timeout time (10ms) The maximum time between two incoming messages

2011/08/01

非同期入力アプリケーション(バーコード等)でタイムアウト値を設定した場合、設定したタ イムアウト値以内に次のデーターが入力されない場合はタイムアウトが発生し通信ができなくな ります。

ただし、サイクリックデータの場合は、タイムアウト値の設定は重要です。設定しなかった場 合は、データーの通信断時のエラー検出ができなくなります。

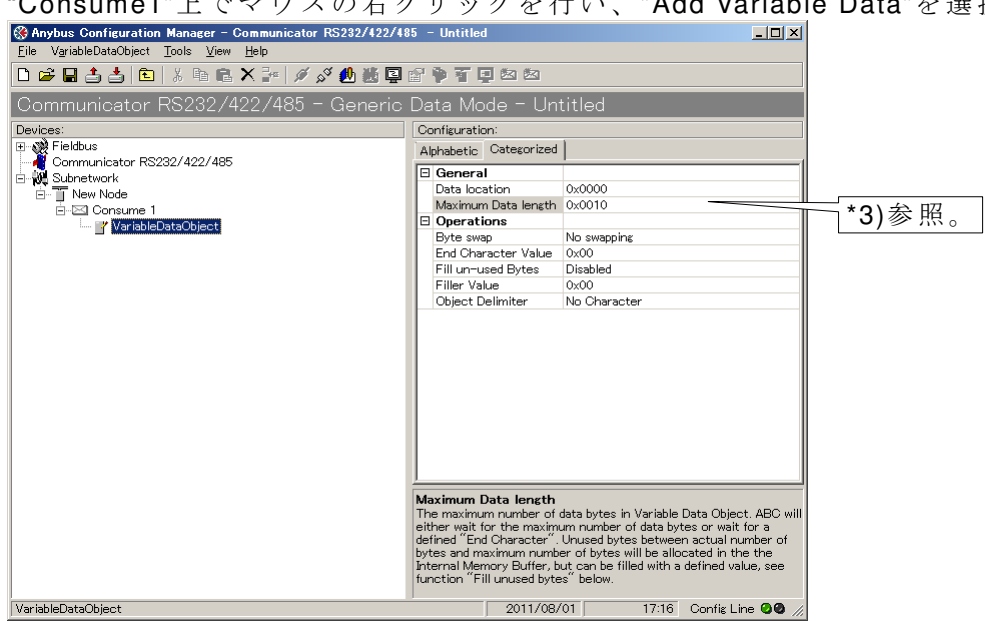

"Consume1"上でマウスの右クリックを行い、"Add Variable Data"を選択します。

注記:

\*3) シリアル側(RS232/422/485)より取りこんだデーターは ABC の内部メモリーに取り込まれ ます。この場合のABC側の内部メモリーの取り込み先のデーターの先頭アドレスとデーターサイ ズを指定します(データーのサイズは実際に取り込まれるデーターサイズより大きい値を設定し ても問題は発生しません)。

## 1.2.4. コンフィグレーションデータのダウンロード

#### "Connect"をクリックします。

| 🛞 Anybus Configuration Manager – Communicator RS232/422/ | 185 – Untitled                                       |                   |         |                  |
|----------------------------------------------------------|------------------------------------------------------|-------------------|---------|------------------|
| <u>File Subnetwork Tools View H</u> elp                  |                                                      |                   |         |                  |
| 🗅 😅 🖬 📥 📾 🔺 🖻 🛍 🗶 🎥 💋 🖋 🎂 🖉                              |                                                      |                   |         |                  |
| Communicator RS232/422/48                                | : Data Mode - Untit                                  | led               |         | - Connect        |
| Devices:                                                 | Configuration:                                       |                   |         | (ABC 側と接続を行います)。 |
| Communicator RS232/422/485                               | Alphabetic Categorized                               | 1                 | 1       |                  |
| Subnetwork                                               | Communication<br>Bitrate (bits/s)                    | 9600              |         |                  |
| E-S Consume 1                                            | Data bits<br>Parity                                  | 8<br>None         |         |                  |
| ······································                   | Physical standard                                    | RS232             |         |                  |
|                                                          | Stop bits                                            | 1                 |         |                  |
|                                                          | End character value                                  | 0x00<br>Disabled  |         |                  |
|                                                          | StartCharacter                                       | Disabica          |         |                  |
|                                                          | Start character value                                | 0x00              |         |                  |
|                                                          | Use Start character                                  | Disabled          |         |                  |
|                                                          | Message delimiter (10us)                             | 150               |         |                  |
|                                                          |                                                      |                   |         |                  |
|                                                          |                                                      |                   |         |                  |
|                                                          |                                                      |                   |         |                  |
|                                                          | J                                                    |                   |         |                  |
|                                                          | Message delimiter (10us)<br>Maximum time between two | )<br>characters.  |         |                  |
|                                                          | 0 = 1 second.                                        |                   |         |                  |
|                                                          |                                                      |                   |         |                  |
|                                                          |                                                      |                   |         |                  |
| Subnetwork                                               | 2011/08/02                                           | 13:34 Config Line | e 🕲 🕘 🕧 |                  |
|                                                          | -                                                    | -                 | _       |                  |

#### "Download to Communicator RS232/422/485"をクリックします。

| Anybus Configuration Manager - Communicator RS232/422/43     File VariableDataObject Tools View Help | 85 – Untitled              |                                                                                       |
|----------------------------------------------------------------------------------------------------|----------------------------|---------------------------------------------------------------------------------------|
|                                                                                                    |                            |                                                                                       |
| Communication                                                                                        | Data Mode - Un             | titled                                                                                |
| Devices:                                                                                             | Configuration:             |                                                                                       |
| ⊕ 👷 Fieldbus                                                                                         | Alphabetic Categorized     |                                                                                       |
| Communicator RS232/422/485                                                                           | E General                  |                                                                                       |
| E-W Subnetwork                                                                                       | Data location              | 0x0000                                                                                |
|                                                                                                    | Maximum Data length        | 0x0010                                                                                |
| WariableDataObject                                                                                   | Operations                 |                                                                                       |
|                                                                                                    | Byte swap                  | No swapping                                                                           |
|                                                                                                    | End Character Value        | 0x00                                                                                  |
|                                                                                                    | Fill un-used Bytes         | Disabled                                                                              |
|                                                                                                    | Filler Value               | 0x00                                                                                  |
|                                                                                                    | Ubject Delimiter           | No Unaracter                                                                          |
|                                                                                                    |                            |                                                                                       |
|                                                                                                    |                            |                                                                                       |
|                                                                                                    |                            |                                                                                       |
|                                                                                                    |                            |                                                                                       |
|                                                                                                    |                            |                                                                                       |
|                                                                                                    |                            |                                                                                       |
|                                                                                                    |                            |                                                                                       |
|                                                                                                    |                            |                                                                                       |
|                                                                                                    |                            |                                                                                       |
|                                                                                                    | <u>,</u>                   |                                                                                       |
|                                                                                                    | Maximum Data length        | the later is Verility Date Officer (IDO will                                          |
|                                                                                                    | either wait for the maxim  | data bytes in variable Data Object. ABC will<br>um number of data bytes or wait for a |
|                                                                                                    | defined "End Character".   | Unused bytes between actual number of                                                 |
|                                                                                                    | bytes and maximum numb     | er of bytes will be allocated in the the                                              |
|                                                                                                    | function "Fill unused byte | es" below.                                                                            |
|                                                                                                    |                            |                                                                                       |
| VariableDataObject                                                                                   | 2011/08/                   | /01 17:20 Config Line 🥝 🖉 🦷                                                           |
|                                                                                                    |                            |                                                                                       |
|                                                                                                    |                            |                                                                                       |

"Download to Communicator RS232/422/485"をクリックすると以下のメッセージが出力されます。"OK"を押すとダウンロードが始まります。\_\_\_\_

| 🛞 Name the Configuration                                                                                                    |   |  |  |  |  |  |  |  |
|----------------------------------------------------------------------------------------------------|---|--|--|--|--|--|--|--|
| Select a Name for the Configuration                                                                                                    |   |  |  |  |  |  |  |  |
| Untitled                                                                                                    |   |  |  |  |  |  |  |  |
|                                                                                                    | _ |  |  |  |  |  |  |  |
| Enable password                                                                                                    |   |  |  |  |  |  |  |  |
| Please save the password in a secure location.<br>The password is required to modify or download<br>a new configuration to the module. If you forget<br>the password the module must be returned to<br>the factory to be reset. |   |  |  |  |  |  |  |  |
| Download Password (6) Upload Password (6)                                                                                                    |   |  |  |  |  |  |  |  |
| OK <u>C</u> ancel                                                                                                    |   |  |  |  |  |  |  |  |

### 1.2.5.デバッグ

## 1.2.5.1. サブネットワーク(シリアル)側の取込みデータを見る

#### "Start Logging"をクリックします。

| 🛞 Anybus Configuration Manager – Communicator RS232/422/48 | 15 - Untitled                                      | _ 🗆 🗙           |  |  |
|------------------------------------------------------------|----------------------------------------------------|-----------------|--|--|
| <u>File VariableDataObject Tools View H</u> elp            |                                                    |                 |  |  |
| 🗅 🖆 🖬 📥 🟝 🗼 🐘 📾 🛪 🔐 🖉 💋 👪 📮                                | a 🛉 T 🛛 🗠 🗠                                        |                 |  |  |
| Communicator RS232/422/485 - Gi <mark>Start Loga</mark>    | 🖬 ata Mode - Untitled                              |                 |  |  |
| Devices:                                                   | Configuration:                                     |                 |  |  |
| B-W Fieldbus<br>Communicator RS232/422/485                 | Alphabetic Categorized                             |                 |  |  |
|                                                            | E General                                          | 1               |  |  |
| New Nede                                                   | Data location 0x0000                               |                 |  |  |
| E- Consume 1                                               | Maximum Data length 0x0010                         |                 |  |  |
| VariableDataObject                                         | Operations                                         |                 |  |  |
|                                                            | Byte swap No swapping                              |                 |  |  |
|                                                            | End Character Value 0x00                           |                 |  |  |
|                                                            | Fill un-used Bytes Disabled                        |                 |  |  |
|                                                            | Filler Value 0x00                                  |                 |  |  |
|                                                            | Object Delimiter No Character                      |                 |  |  |
|                                                            |                                                    |                 |  |  |
|                                                            | Object Delimiter<br>Defines the end of the object. |                 |  |  |
| VariableDataObject                                         | 2011/08/02 11:20 Co                                | nfis Line 🥝 🖉 🎵 |  |  |

#### "OK"押します。

| 🛞 Select Log Mode | ×              |
|-------------------|----------------|
| Select Log Mode   |                |
| Log until full    |                |
| C Log continously |                |
| OK                | <u>C</u> ancel |

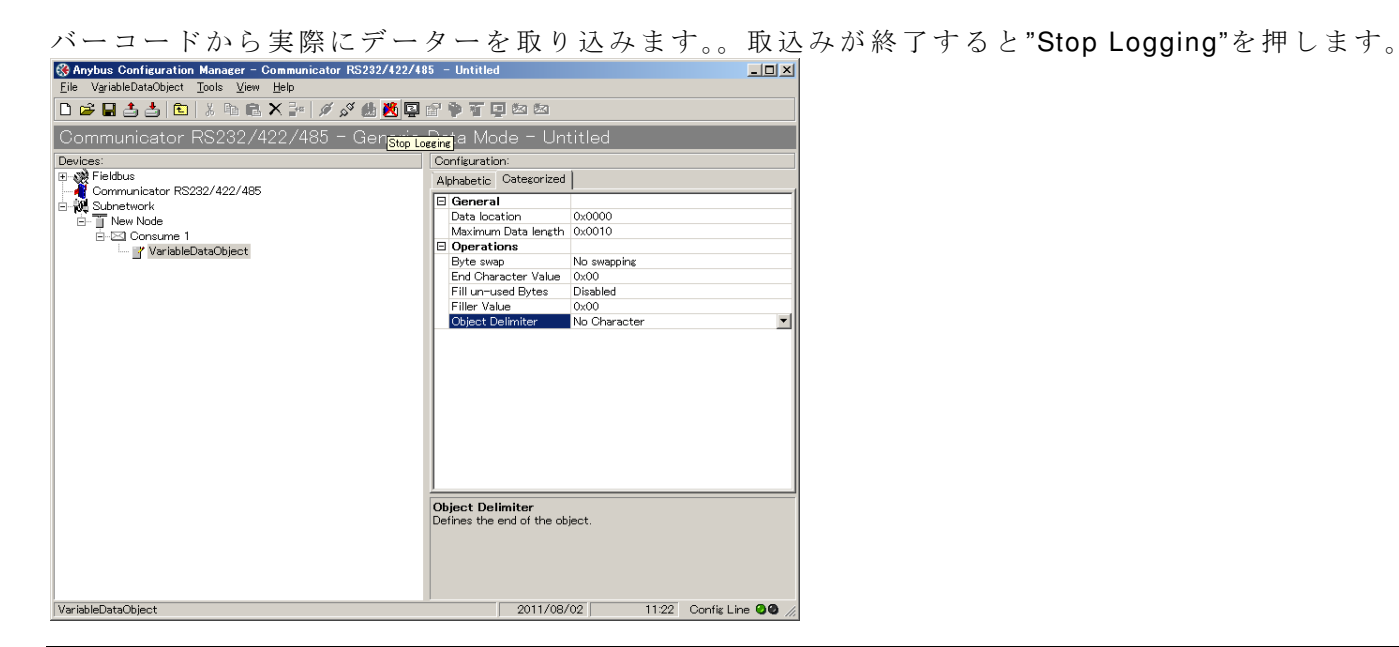

| 🛞 Log window 🔀 |                   |      |     |       |     |            |               |   |
|----------------|-------------------|------|-----|-------|-----|------------|---------------|---|
|                |                   | RX   |     |       |     | ТΧ         |               |   |
| _ine #         | Relative Time(ms) | Hex  | Dec | ASCI  | Hex | Dec        | ASCI          |   |
| 1              | 0                 | 0x41 | 65  | Α     |     |            |               |   |
| 2              | 1                 | 0x42 | 66  | В     |     |            |               |   |
| 3              | 1                 | 0x37 | 55  | 7     |     |            |               |   |
| 4              | 1                 | 0x30 | 48  | 0     |     |            |               |   |
| 5              | 1                 | 0x30 | 48  | 0     |     |            |               |   |
| 6              | 1                 | 0x37 | 55  | 7     |     |            |               |   |
| 7              | 1                 | 0x2D | 45  | -     |     |            |               |   |
| 8              | 2                 | 0x42 | 66  | В     |     |            |               |   |
| 9              | 1                 | 0x0D | 13  |       |     |            |               |   |
| 10             |                   |      |     |       |     |            |               |   |
| 11             |                   |      |     |       |     |            |               |   |
| 12             |                   |      |     |       |     |            |               |   |
| 13             |                   |      |     |       |     |            |               |   |
| 14             |                   |      |     |       |     |            |               |   |
| 15             |                   |      |     |       |     |            |               |   |
| 16             |                   |      |     |       |     |            |               |   |
| 17             |                   |      |     |       |     |            |               |   |
| 18             |                   |      |     |       |     |            |               |   |
| 19             |                   |      |     |       |     |            |               |   |
| 20             |                   |      |     |       |     |            |               |   |
| 21             |                   |      |     |       |     |            |               |   |
| 22             |                   |      |     |       |     |            |               |   |
| 23             |                   |      |     |       |     |            |               | • |
|                |                   |      |     | Diose |     | Creat<br>f | e Text<br>ile |   |

取りこまれたデーターが表示されます。

上記データが実際の ABC 内の指定メモリー領域に書きこまれているか確認します。

| 🛞 Anybus Configuration Manager - Communicator RS232/422/485 - Untitled |                                    |  |  |  |  |
|------------------------------------------------------------------------|------------------------------------|--|--|--|--|
| Eile New Node Iools View Help                                          |                                    |  |  |  |  |
| □ ☞ ■ 書 書   転   ※ № № × 計   ダ ダ 他 巻 早 留 学 百 早 四 四                      |                                    |  |  |  |  |
| Communicator RS232/422/485 - Generic                                   | Data Mode – Untitled               |  |  |  |  |
| Devices:                                                               | Configuration:                     |  |  |  |  |
| Communicator RS232/422/485                                             | Alphabetic Categorized             |  |  |  |  |
| Subnetwork                                                             | General     Slave address 1        |  |  |  |  |
| E-E Consume 1                                                          |                                    |  |  |  |  |
| 🛒 VariableDataObject                                                   |                                    |  |  |  |  |
|                                                                        |                                    |  |  |  |  |
|                                                                        |                                    |  |  |  |  |
|                                                                        |                                    |  |  |  |  |
|                                                                        |                                    |  |  |  |  |
|                                                                        |                                    |  |  |  |  |
|                                                                        |                                    |  |  |  |  |
|                                                                        |                                    |  |  |  |  |
|                                                                        |                                    |  |  |  |  |
|                                                                        |                                    |  |  |  |  |
|                                                                        |                                    |  |  |  |  |
|                                                                        |                                    |  |  |  |  |
|                                                                        |                                    |  |  |  |  |
|                                                                        |                                    |  |  |  |  |
| New Node                                                               | 2011/08/01 17:26 Config Line 🛛 🖉 🎢 |  |  |  |  |

"New Node"上で右クリックします。 "Node Monitor"を選択します。

実際にバーコードより読み込んだデーターが ABC の内部メモリーに読み込まれていることが確認できます。以下のように、"AB7007-B"+CR が読み込まれていることが確認できます。

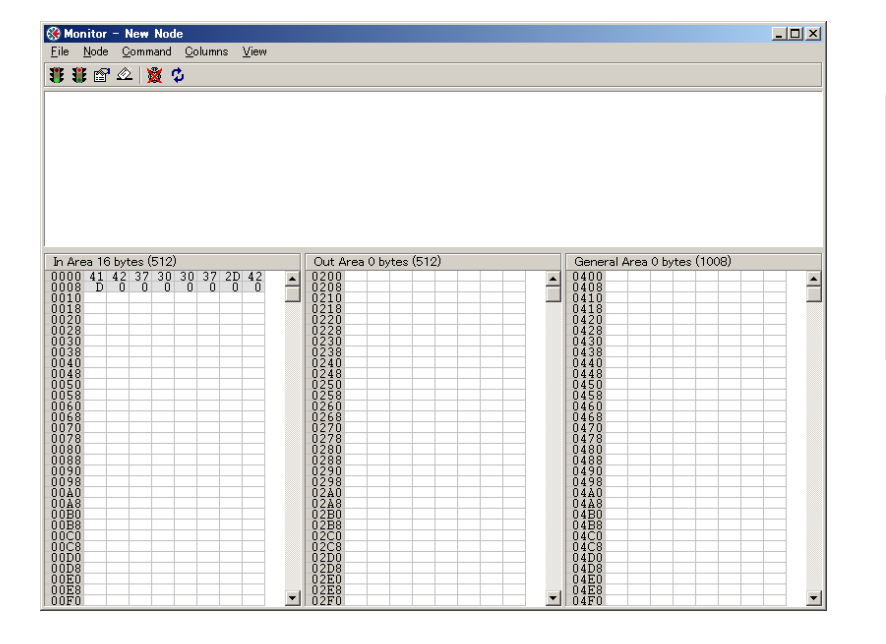

最後の"OD"はリターンコードを 表します(このコードはバーコー ドが自動的に 8 バイトデーターの 後に挿入しています)。OxOD を削 除 し た い 場 合 、 "Anybus Comunicator(ABC) 各種設定方法 (1)"ドキュメント"を参照

上記取りこまれたデーターがフィールドバス側から取得できるか PLC 側で確認します。 "41 42 37 30 37 2D 42 0D "が取得されていることがわかります。

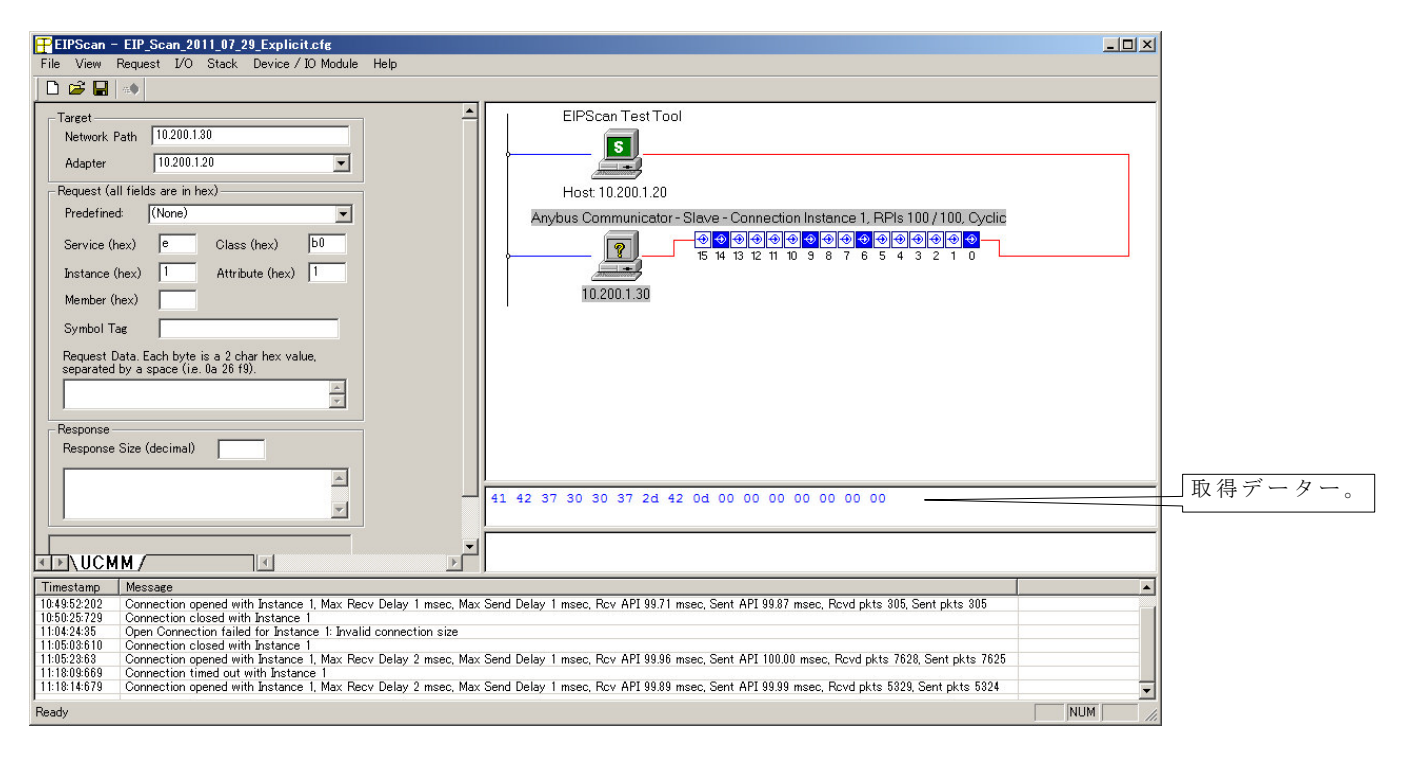

注記)

最初の8バイトは"AB7007B" を表し、次がCR(0x0D)を表します。

#### 2. PLC 側の設定例

#### 2.1. Ethernet/IP シュミレーター(EIPScan)上での設定例

PLC 側の設定に関しては、PLC の種類により設定方法は異なります。以下の例は、EIPScan 上 での設定値となります(灰色網かけ部が設定値)。

#### Target

Network Path: 10.200.1.30 <= ABC の IP アドレス <= PLC 側 (PC 側) の IP アドレス Adapter : 10.200.1.20 Class 1 connection Transport Type Originator -> Target: Point to Point Target -> Originator: Multicast Data Size Originator -> Target: 0 Target -> Originator: 16 Rate Packet Rate in milliseconds Originator -> Target: 100 Target -> Originator: 100 Production Inhibit Timeout in milliseconds Originator -> Target: 0 Target -> Originator: 0 Trigger Transport Trigger: Cyclic Timeout Multiplier: 16 Destination Configuration Connection Instance: 1 Originator -> Target - Specify Connection Point or Tag Connection point: 150 <=ABC のディフォルト値 Target -> Originator - Specify Connection Point or Tag Connection point: 100 <=ABC のディフォルト値 Priority Originator -> Target: Scheduled Target -> Originator: Scheduled

尚、以下の HP 上に EIPScan の設定例がありますので併せて参照下さい。

#### http://www.anybus.com/support/support.asp?PID=110&ProductType=Anybus Communicator

#### 以下をダウンロード。 Establishing I/O communication between Anybus-S EtherNet/IP and EIPScan Test Tool

## 2.2. PC 側 IP の設定

| ◎ ローカル エリア接続のプロパティ 🛛 🛛                                                                                                    | 1                                               |
|----------------------------------------------------------------------------------------------------|-------------------------------------------------|
| ネットワーク 共有 1                                                                                                    |                                                 |
| 接续仍方注                                                                                                    |                                                 |
| Intel(R) 82567V Gigabit Network Connection                                                                                                    | PC 上で、上記 EIPScan で設定した IP アド<br>レスを設定する必要があります。 |
| 構成( <u>C</u> )<br>この接続は次の項目を使用します( <u>O</u> ):<br>✓ Microsoft ネットワーク用クライアント<br>✓ Deterministic Network Enhancer<br>✓ Qos パケット スケジューラ<br>✓ Microsoft ネットワーク用ファイルとプリンター共有<br>✓ インターネット プロトコル バージョン 6 (TCP/IPv6)<br>✓ インターネット プロトコル バージョン 6 (TCP/IPv4)<br>✓ 1000 / 1000 / 10000 / 1000 / 1000 / 1000 / 1000 / 1000 / 1000 / 1000 / |                                                 |
| 開じる<br>キャンセル<br>インターネット プロトコル バージョン 4 (TCP/IPv4)のプロパティ<br>? ×                                                                                                    |                                                 |
| 全般<br>ネットワークでこの機能がサポートされている場合は、IP 設定を自動的に取得することがで<br>きます。サポートされていない場合は、ネットワーク管理者に適切な IP 設定を問い合わせ<br>てください。<br>○ IP アドレスを自動的に取得する( <u>O</u> )<br>- ① 2次の IP アドレスを使う(S)                                                                                                    |                                                 |
| IP アドレス(D):         10 . 200 . 1 . 10           サブネット マスク(D):         255 . 255 . 0           デフォルト ゲートウェイ(D):                                                                                                    |                                                 |
| <ul> <li>○ DNS サーバーのアドレスを自動的に取得する(E)</li> <li>○ 次の DNS サーバーのアドレスを使う(E):</li> <li>優先 DNS サーバー(P):</li> <li>(代替 DNS サーバー(A):</li> </ul>                                                                                                    |                                                 |
| 「「「「」「」「」」「」」「」」「」」「」」「」」「」」「」」「」」「」                                                                                                    |                                                 |

## 2.3. Anybus IPConfig での確認

Anybus IPConfig を起動します。

| Dell プリンタ<br>DeviceNet Master Simulator<br>EIPScan Test Tool |                   | ABC で設定した IP アドレスと PC で設定し |
|--------------------------------------------------------------|-------------------|----------------------------|
| 🚡 EZe-timing-TIP                                             |                   | たIPアドレスが正常に設定されているか、       |
| Google Chrome                                                | Kazuhiro Harukawa | Anybus IPConfigを使用して通信を行う。 |
| Anybus Configuration Manager                                 | ドキュメント            |                            |
| Anybus IPconfig<br>Anybus NetTool for DeviceNet              | ピクチャ              |                            |
| DeviceNet Master Simulator PROFIBUS-DP Master Simulator      | ミュージック            |                            |
| Intel® Matrix Storage Manager Microsoft Office               | コンピューター           |                            |
| Microsoft Office Live Meeting 2007                           | コントロール パネル        |                            |
| Microsoft Silverlight 3 SDK - 日本語                            | デバイスとプリンター        |                            |
| Microsoft Sync Framework                                     | 既定のプログラム          |                            |
| Microsoft Visual C++ 2008 Express Edition                    | ヘルプとサポート          |                            |
| <ul> <li>         ・         前に戻る         </li> </ul>         |                   |                            |
| プログラムとファイルの検索                                                | シャットダウン 🕨         |                            |

# PC と ABC が正常につながっている場合は、以下のように ABC の IP が表示されます。

| € | Anybus IPcon | ifig          |         |      |         |                  |                   | <u>- 0 ×</u> |
|---|--------------|---------------|---------|------|---------|------------------|-------------------|--------------|
| 1 | IP A         | SN            | GW      | DHCP | Version | Туре             | MAC               |              |
|   | 10.200.1.30  | 255.255.255.0 | 0.0.0.0 | Off  | 1.32.1  | Anybus Communica | 00-30-11-02-DD-DE |              |
|   |              |               |         |      |         |                  |                   |              |
|   |              |               |         |      |         |                  |                   |              |
|   |              |               |         |      |         |                  | Scan I            | Exit         |

ここで IP アドレスが確認できなければ、IP 接続ができていないことになりますので、設定の見 直しが必要となります。

Anybus IPConfig ツールは以下の HP よりダウンロードできます。

http://www.anybus.com/support/support.asp?PID=110&ProductType=Anybus Communicator Anybus IPconfig utility for module TCP/IP configuration (Win 2000/XP/Vista/7 (32/64-bit)